## Ástæður þess að tilkynna þarf Ískrá um 7. og/eða 9. bekkjar bólusetningar sem skráðar eru í Sögu

- Til að koma í veg fyrir að Ískrá breyti nemanda með 'fullnægjandi' bólusetningastöðu í 'ófullnægjandi' ef bólusetning í 7. eða 9. bekk hefur verið skráð í Sögu.
- Til að tölur um þekjun bólusetninga verði sem réttastar þegar ársskýrsla í heilsuvernd skólabarna er tekin út að vori.

## Skrá tilkynningu í Ískrá um bólusetningu sem skráð er í Sögu

- Tvísmella í línu nemandans undir 'Ónæmi' og opnast þá glugginn 'ónæmisaðgerðir'.
- Smellt er á hnappinn 'Skráð í Sögu' (mynd 1) og opnast þá glugginn 'ónæmisaðgerðir skráðar í Sögu (mynd 2).
- Farið er í örina í auðu línunni undir 'ónæmisaðgerð' og valin sú bólusetning sem tilkynna á Ískrá um og dagsetning á bólusetningunni skráð inn (mynd 2).
- Næst er smellt á 'Skrá' og kemur þá upp viðvörunargluggi sem spyr hvort eigi að tilkynna Ískrá um viðkomandi ónæmisaðgerð sem skráð er í Sögu, smellt er á 'já' eða 'nei' eins og við á (mynd 3)

| Ónæmisaðgerðir                                     |                                                                                                    | 2       |  |
|----------------------------------------------------|----------------------------------------------------------------------------------------------------|---------|--|
| Ónæmisaðgerðir                                     |                                                                                                    |         |  |
| Nemandi                                            | ATH ! Kennitala nemandans er ekki gild!<br>Bólusetningar verða því ekki<br>sendar í bólusetningargrunninn<br>Dagsetning <b>Hafnað</b> |         |  |
| Brosmild Jónsdóttir                                |                                                                                                    |         |  |
| Aðgerðir                                           |                                                                                                    |         |  |
| Boostrix (barnaveiki + kíghósti + stífkrampi)      |                                                                                                    |         |  |
| Boostrix Polio (barnaveiki + kíghósti + stífkrampi | + mænusótt)                                                                                                    |         |  |
| Cervarix (HPV - Human Papilloma Virus)<br>1 - 2    |                                                                                                    |         |  |
| Gardasil (HPV - Human Papilloma Virus)             | • •                                                                                                    |         |  |
| MMRvaxPro (hettusótt + mislingar + rauðirhunda     | r)                                                                                                    |         |  |
| NeicVac-C (heilahimnubólga - meningókokkar C       |                                                                                                    |         |  |
| Bólusetningar:                                     | ~                                                                                                    |         |  |
| ólusetningargrunnur Loka glugga                    | Skráð í Sögu                                                                                                    | Yfirlit |  |

**Mynd 1**: Brosmild fékk MMRvaxPro á heilsugæslustöð sem skráð var í Sögu. Til að tilkynna Ískrá um bólusetninguna er smellt á hnappinn ,Skráð í Sögu'. Hægt er að sjá dags. á skráningunni í Sögu með því að fletta í bólusetn.grunninum.

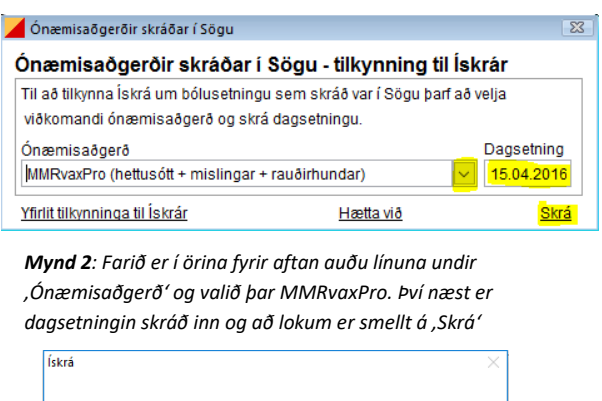

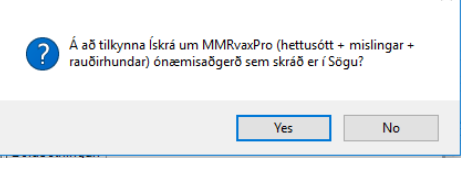

**Mynd 3**: Viðvörunargluggi birtist og ef smellt á ,yes' ef tilkynna á Ískrá um viðkomandi bólusetningu ef ekki er smellt á ,No'

## Yfirlit yfir tilkynningar til Ískrár

- Til að kalla fram yfirlit yfir þær bólusetningar sem tilkynntar eru í Ískrá er smellt á ,yfirlit tilkynninga til Ískrár' í glugganum ,ónæmisaðgerðir skráðar í Sögu' (mynd 4)
- Þá birtist yfirlit yfir þær bólusetn. sem Ískrá hefur verið tilkynnt um en eru skráðar í Sögu (mynd 5).

| Ónæmisaðgerðir skráðar í Sögu                                                                                            |                  | 8           |  |  |
|----------------------------------------------------------------------------------------------------|------------------|-------------|--|--|
| Ónæmisaðgerðir skráðar í Sögu - tilkynning til Ískrár                                                                    |                  |             |  |  |
| Til að tilkynna Ískrá um bólusetningu sem skráð var í Sögu þarf að velja<br>viðkomandi ónæmisaðgerð og skrá dagsetningu. |                  |             |  |  |
| Ónæmisaðgerð                                                                                                    |                  | Dagsetning  |  |  |
| Yfirlit tilkynninga til Ískrár                                                                                           | <u>Hætta við</u> | <u>Skrá</u> |  |  |

**Mynd 4**: Smellt er á hnappinn ,Yfirlit tilkynninga til Ískrár' til að fá yfirlit yfir þær bólusetningar sem skráðar eru í Sögu en Ískrá hefur verið tilkynnt um.

| Ónæmisaðgerðir - yfirlit tilkynninga til Ískrár  |            |                 | 23       |
|--------------------------------------------------|------------|-----------------|----------|
| Ónæmisaðgerðir - yfirlit tilkynninga til Ískrár  |            |                 |          |
| Nemandi                                          |            |                 |          |
| Brosmild Jónsdóttir                              |            |                 |          |
| Ónæmisaðgerðir                                   | Dagsetning | Skráningarkerfi | Ógilda   |
| MMRvaxPro (hettusótt + mislingar + rauðirhundar) | 15.04.2016 | SAGA            |          |
|                                                  |            |                 |          |
|                                                  |            |                 |          |
|                                                  |            |                 |          |
|                                                  |            |                 | <u> </u> |
|                                                  |            |                 |          |
|                                                  |            |                 |          |
|                                                  |            |                 |          |
|                                                  |            |                 |          |
| Loka glugga                                      |            |                 |          |

**Mynd 5**: Hér á yfirlitinu sést að MMRvaxPro var skráð í Sögu á Brosmildi og tilkynnt til Ískrá.